Website Instructions

Website Instructions FR Y-10 Reports – Provide Tax ID Numbers

Website Instructions

Website Instructions